## CCSD GOES GOOGLE!

## Logging into Google G Suite

Type Google.com in your browser of choice (Google Chrome, Mozilla Firefox, Internet Explorer).

| If you have not already | logged | into ( | Google | on |
|-------------------------|--------|--------|--------|----|
| this computer           |        |        |        |    |

1. Select Sign in.

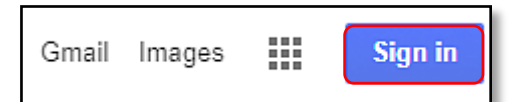

2. Your logon name may appear. If so, type your password, then select **Next**.

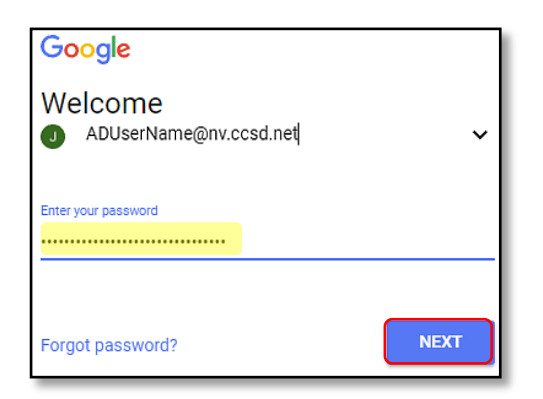

3. If your name does not appear, select the down arrow, then select **Use another account**.

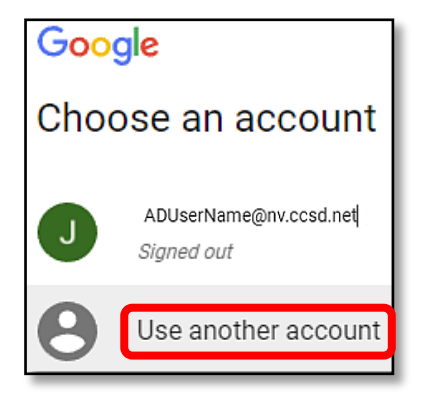

 Type your logon name (<u>ADusername@nv.ccsd.net</u>), then select Next.

| Google                              |      |
|-------------------------------------|------|
| Sign in<br>with your Google Account |      |
| Email or phone                      |      |
| ADUserName@nv.ccsd.net              |      |
| Forgot email?                       |      |
| More options                        | NEXT |

5. Type your AD password, then select Next.

| Google                 |      |
|------------------------|------|
| ADUserName@nv.ccsd.net | ~    |
| Enter your password    |      |
| Forgot password?       | NEXT |

 You may select Mail to access your email or the Application Launcher to view your Applications

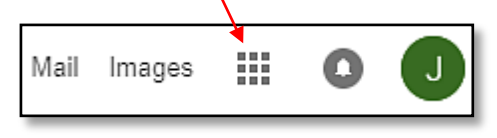

## If you have already logged in to Google on this computer

You may select Mail to access your email or the Application Launcher to view your Applications

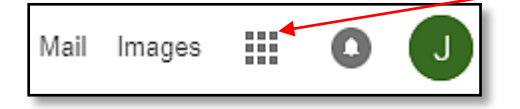

User Support Services – Employee Business Training Technology and Information Systems Services Division